## COME ISCRIVERSI ALL'ESAME DI LINGUA STRANIERA

La procedura di iscrizione varia in base a quali prove lo studente deve sostenere:

- per iscriversi alla prova scritta lo studente deve utilizzare la piattaforma <u>MOODLE</u>. Lo studente deve selezionare il corso di laurea che sta frequentando nell'anno accademico in corso > ISCRIZIONE E REGISTRAZIONE PROVE PARZIALI DI LINGUE.
  Per ogni lingua sono presenti le liste delle prove parziali (es. LINGUA CINESE>>PROVE SCRITTE>>Cinese I-II scritto CIDI). Specificare nel "CAMPO NOTE" le informazioni richieste, ad esempio: annualità e curriculum di appartenenza.
- per iscriversi all'accertamento linguistico orale che, se superato, NON concluda l'esame di lingua straniera lo studente deve iscriversi soltanto attraverso la piattaforma <u>MOODLE</u>.
- per iscriversi al corso monografico che, se superato, NON concluda l'esame di lingua straniera lo studente deve iscriversi soltanto attraverso la piattaforma <u>MOODLE</u>.
- per iscriversi all'accertamento linguistico che è l'ultima prova parziale da sostenere per concludere l'esame di lingua straniera lo studente deve iscriversi sia attraverso la piattaforma <u>MOODLE</u>, sia utilizzando <u>Esse3</u> iscrivendosi all'appello del corso monografico, affinché in caso di esito positivo della prova sostenuta il docente possa verbalizzare il voto completo.
- per iscriversi al corso monografico che è l'ultima prova parziale da sostenere per concludere l'esame di lingua straniera lo studente deve iscriversi sia attraverso la piattaforma <u>MOODLE</u>, sia utilizzando <u>Esse3</u> iscrivendosi all'appello del corso monografico, affinché in caso di esito positivo della prova sostenuta il docente possa verbalizzare il voto completo.
- lo studente che desidera solo verbalizzare il voto finale dell'esame, dopo aver superato in momenti precedenti tutti i parziali, deve iscriversi solo su <u>Esse3</u>. Lo studente dovrà indicare 'registrazione' nelle note e presentarsi all'appello scelto con la documentazione necessaria: stampa o screenshot dei voti parziali conseguiti.

Le liste di iscrizione si aprono 15 giorni prima e si chiudono 2 giorni prima rispetto alla data d'esame.

Lo studente che dopo essersi iscritto non intende presentarsi all'esame è tenuto a cancellare la prenotazione dalla lista d'esame.

Nel caso in cui lo studente non risulti nelle liste di iscrizione per non aver rispettato le modalità e i tempi indicati, il docente può decidere di non farle/gli sostenere l'esame.

## COME CONSULTARE LE VOTAZIONI DELLE PROVE PARZIALI DELL'ESAME DI LINGUA STRANIERA

Il docente/lettore/CEL inserisce il voto della prova parziale su MOODLE.

Lo studente può consultare il voto delle prove parziali nella stessa pagina in cui ha effettuato l'iscrizione. Lo studente deve appuntarsi quando ha sostenuto e superato l'esame parziale (sessione/appello) e presentare in sede di verbalizzazione la **stampa o** lo **screenshot dei voti parziali conseguiti**.